## NJC Salon Manager Ver6

マニュアル

顧客一括読込 篇

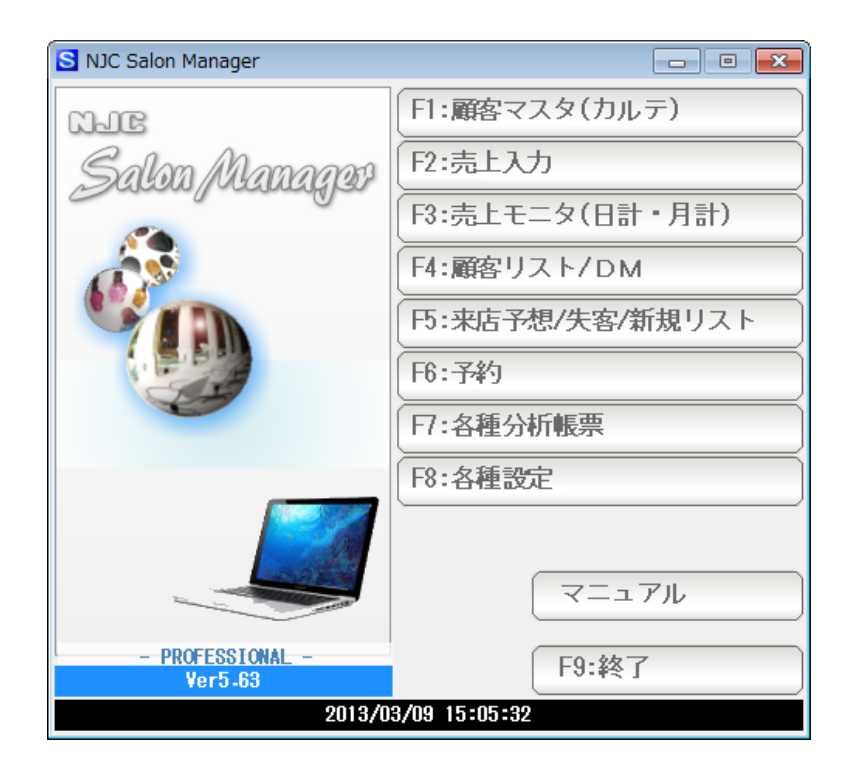

株式会社エヌジェイシー

■ 目次

• 顧客一括読込

•••• 3

あらかじめ、顧客データのEXCELファイル または CSVファイル を準備します。

顧客王、筆まめ、筆ぐるめ、宛名職人などの顧客管理ソフトやハガキ印刷ソフトでは

- ・ファイル エクスポート
- ・他形式ファイル 書き出し

などの機能で、CSV ファイルを作成保存する機能があります。

保存ファイル形式は、EXCEL2003 形式、または CSV ファイル形式 または カンマ 区切りテキスト形式、で保存します。

※詳しくは、お手持ちのソフトウェアのマニュアルなどを参照下さい。

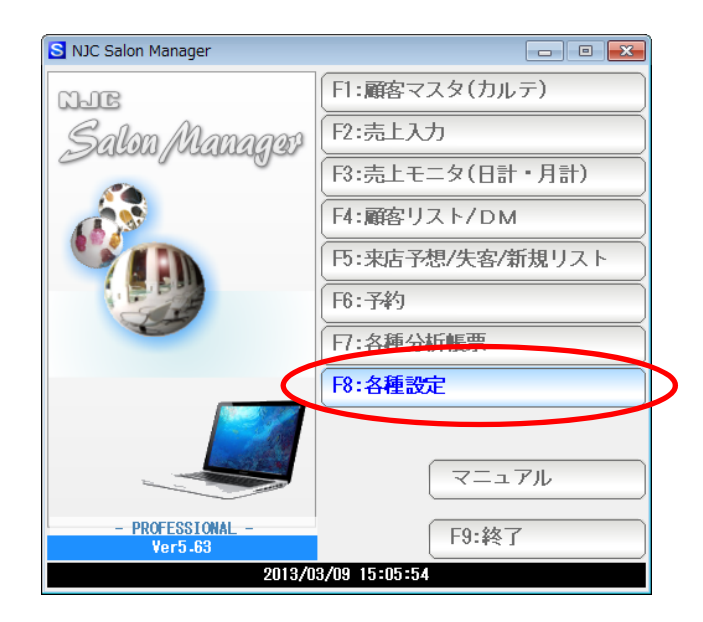

F8:各種設定をクリックします。

| ◎ 各種設定          | 8                 |
|-----------------|-------------------|
| F1:スタッフマスタ      | S+F1:顧客分類マスタ      |
| F2:顧客マスタ        | S+F2:売上分類マスタ      |
| F3:技術(商品)マスタ    | S+F3:部門マスタ        |
| F4:技術(商品)分類マスタ  |                   |
| F5:技術(商品)小分類マスタ | S+F5:7°リンタ/周辺機器設定 |
| F6:来店動機マスタ      | S+F6:データ保守        |
| 日:単位マスタ         | S++7:その他システム設定    |
| F8:敬称マスタ        | S+F8:最新版に更新       |
|                 | F9:閉じる            |

S+F6:データ保守をクリックします。

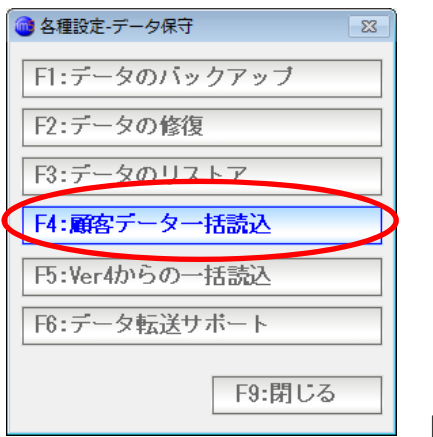

## F4:顧客データー括読込をクリックします。

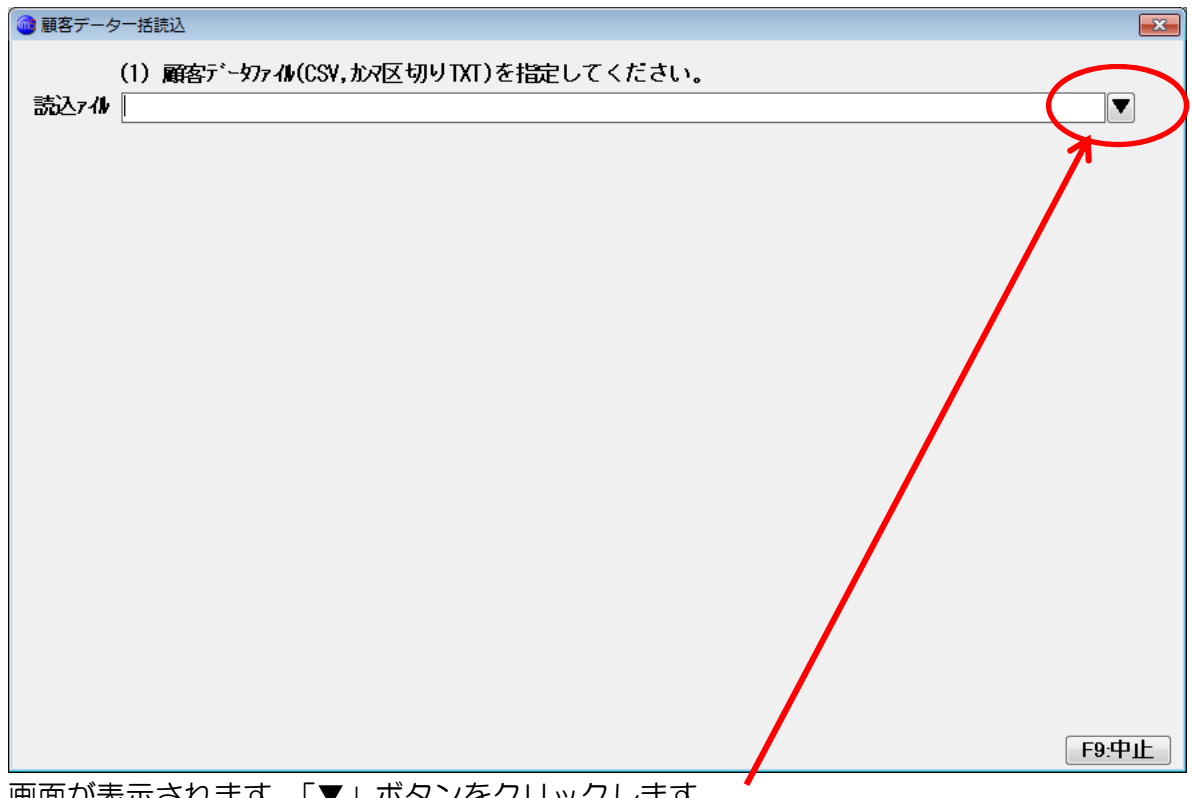

画面が表示されます。「▼」ボタンをクリックします。

| @ 開<                                                                                                    |                                                         |                                                                                                 |                                                                            |          |                            | <b>×</b>       |
|----------------------------------------------------------------------------------------------------|---------------------------------------------------------|-------------------------------------------------------------------------------------------------|----------------------------------------------------------------------------|----------|----------------------------|----------------|
|                                                                                                    | リ・ドキュメント・                                               |                                                                                                 |                                                                            | <b>-</b> | ドキュメントの検索                  | Q              |
| 整理 ▼ 新しいフォルタ                                                                                                   | <b>J</b> —                                              |                                                                                                 |                                                                            |          | :≡ ▼ [                     |                |
| ▲ 😭 ライブラリ                                                                                                    | ドキュメント ライブラリ<br><sub>対象フォルダー</sub> : 2か所                |                                                                                                 |                                                                            |          | 並べ替え: フォルダ                 | - •            |
| ▷ ""Podcasts                                                                                                   | 名前                                                      | 更新日時                                                                                            | 種類                                                                         | サイズ      |                            | -              |
| <ul> <li>▶ ● ► ++1×&gt;&gt;</li> <li>▶ ■ ピクチャ</li> <li>▶ ■ ピデオ</li> <li>▶ ■ ピデオ</li> <li>▶ ■ ミュージック</li> </ul> | Adobe PDF  Any Video Converter  PrFaxRx  Downloads  Fax | 2011/07/10 15:46<br>2011/07/10 20:44<br>2011/12/22 13:43<br>2011/12/18 6:55<br>2011/07/21 12:37 | ファイル フォル…<br>ファイル フォル…<br>ファイル フォル…<br>ファイル フォル…<br>ファイル フォル…<br>ファイル フォル… |          |                            | E              |
| ▲ 🖳 コンピューター                                                                                                    | Jegl-0.0                                                | 2011/07/10 19:42                                                                                | ファイル フォル…                                                                  |          |                            |                |
| ▷ 🏭 ローカル ディス<br>▷ 👝 BackUpDrive ([<br>▷ 📱 iPhone                                                               | ω microsoft                                             | 2011/10/28 11:12<br>2011/12/22 13:38<br>2012/01/01 8:25<br>2011/09/20 15:37                     | ファイル フォル<br>ファイル フォル<br>ファイル フォル<br>ファイル フォル                               |          |                            |                |
| ▲ 👽 ネットワーク                                                                                                    | Scanned Documents                                       | 2011/07/21 12:37<br>2011/06/18 15:40                                                            | ファイル フォル<br>ファイル フォル                                                       |          |                            | -              |
| ファイ                                                                                                    | ジル名(N):                                                 |                                                                                                 |                                                                            | Ţ        | 読込可能なファイル(*.cs<br>開く(0) キャ | v,*.t ▼<br>ンセル |

ファイルの選択画面が開きますので、読み込もうとする EXCEL ファイルまたは CSV ファイルまたは TXT ファイルを指定し「開く」ボタンを押します。

| 🞯 顧客データー括読込                                 |                                                        |      |   |       |           | 23     |
|---------------------------------------------|--------------------------------------------------------|------|---|-------|-----------|--------|
| (1)顧客データファ<br>読込ァイル D:¥Users¥tsu            | ⅆ(CSV,カス図切りTXT)を指定してください<br>chinoko7¥Desktop¥顧客リスト.csv | 0    |   |       |           |        |
| (2) 読込条件を<br>1行目 1 1:読込 2:<br>追記方法 2 1:追記 2 | 指定してください。<br>読み飛ばす<br>:削除してから追記                        |      |   |       |           |        |
| (3) 読み込むデ                                   | -タァール゙を指定してLF7:読込」を押してくた<br>-++設定-                     | こさい。 |   | 顧安っこに | ↓ U, ᆕ No | 顧安 2 ▲ |
| カルテNo                                       | -未設定-                                                  | •    |   |       | 7J77 J NU |        |
| 顧客名                                         | -未設定-                                                  | •    |   |       |           |        |
| 敬称                                          | -未設定-                                                  | •    |   |       |           |        |
| ヨミカナ                                        | -未設定-                                                  | •    | = |       |           |        |
| Ŧ                                           | -未設定-                                                  | •    |   |       |           |        |
| 住所 1                                        | -未設定-                                                  | •    |   |       |           |        |
| 住所 2                                        | -未設定-                                                  | -    |   |       |           |        |
| 電話番号                                        | -未設定-                                                  | •    |   |       |           |        |
| FAX番号                                       | -未設定-                                                  | -    |   |       |           |        |
| 携帯電話                                        | -未設定-                                                  | -    |   |       |           |        |
| 生年月日(西暦                                     | ) -未設定-                                                | •    |   |       |           |        |
| 性別(1:男 2:す                                  | て) -未設定-                                               | •    |   |       |           |        |
| 個人メール                                       | -未設定-                                                  | •    | - | •     |           |        |
|                                             |                                                        |      |   |       | F7:読込     | F9:中止  |

読込可能な形式のファイルだった場合、上図のような画面になります。

## (2) 読込条件を指定してください。

1行目11:読込 2:読み飛ばす

追記方法 2 1:追記 2:削除してから追記

(3) 読み込むデータィート、を指定して[F7:読込]を押してくたさい。 顧客コート -未設定- ・

1 行目区分を設定します。

多くの CSV ファイル、EXCEL ファイルでは、1 行目は項目のタイトルが入っています。 この 1 行目も読み込むか、読み飛ばすかで、1 または2を入力してください。 「読込」「読み飛ばす」をマウスでクリックしても0Kです。

追記方法区分を設定します。

このデータを、現在の顧客マスタに追記(追加)するのか、すべて削除してから新しく 読み込むのかを設定します。

はじめての場合は、「削除してから追記」にしてください。

後から、このリストも追加したい、というような場合には「追記」にします。

1または2を入力するか、「追記」「削除してから追記」をマウスでクリックします。

次に読み込むデータと、ヘアマネージャーの顧客マスタの項目とを関連付けします。

| 🤍 顧谷ナーター活読                           | .™                    |               |           |              |   |       |       | 23    |  |
|--------------------------------------|-----------------------|---------------|-----------|--------------|---|-------|-------|-------|--|
| (1) (                                | 顧客データファイル((           | SV,かマ区切りTXT   | )を指定してくたる | <u>ŧ</u> [)。 |   |       |       |       |  |
| 読込ァル C::XI                           | Jsers¥tsuchin         | oko7¥Desktop¥ | 顧客リスト.csv |              |   |       |       |       |  |
| (2)                                  | 読込条件を指定               | してください。       |           |              |   |       |       |       |  |
| 1行目 1 1                              | :読込 2:読み              | 飛ばす           |           |              |   |       |       |       |  |
| 追記方法 2 1                             | :追記 <mark>2:削除</mark> | してから追記        |           |              |   |       |       |       |  |
| (3) 読み込むデータィート・を指定して[17:読込]を押してくたさい。 |                       |               |           |              |   |       |       |       |  |
| 顧客                                   | コード                   | -未設定-         |           | •            | - | 顧客コード | カルテNo | 顧客名 🔺 |  |
| カル                                   | テNo                   | -未設定-         |           | 7 -          |   |       |       | E     |  |
| 顧客                                   | 洺                     | -未設定-         |           | -            |   |       |       |       |  |
| 敬称                                   | 5                     | -未設定-         |           | -            |   |       |       |       |  |
| E                                    | カナ                    | -未設定-         |           | -            | Ξ |       |       |       |  |
| Ŧ                                    |                       | -未設定-         | /         | •            |   |       |       |       |  |
| 住所                                   | 1                     | -未設定-         |           | •            |   |       |       |       |  |
| 住所                                   | 2                     | -未設定-         | /         | •            |   |       |       |       |  |
| 電話                                   | 潘号                    | -未設定-         |           | -            |   |       |       |       |  |
| FAX                                  | 野                     | -未設定-         |           | •            |   |       |       |       |  |
| 携带                                   | 電話                    | -未設定-         | /         | •            |   |       |       |       |  |
| 生年                                   | 月日(西暦)                | -未設定-         |           | •            |   |       |       |       |  |
| * 生別                                 | [(1:男 2:女)            | -未設定-         |           | •            |   |       |       | -     |  |
| 個人                                   | メール                   | -未設定-         |           | •            | - | <     |       |       |  |
|                                      |                       |               | /         |              |   |       | F7:読达 | F9:甲止 |  |
|                                      |                       |               | /         |              |   |       |       |       |  |

「▼」ボタンをクリックすると・・・

| 🞯 顧客データー括読込            |                      |           |   |       |       | 8     |  |  |  |
|------------------------|----------------------|-----------|---|-------|-------|-------|--|--|--|
| (1) 麗友デー切っル(           | SV. かえ又切りTXT)を指定して   | ください。     |   |       |       |       |  |  |  |
| 読込7個 C:¥Users¥tsuchin  | noko7¥Desktop¥顧客リスト. | csv       |   |       |       |       |  |  |  |
| (2) 読み条件を指示            | こしてください.             |           |   |       |       |       |  |  |  |
| 1行月11:読込 2:読み          | 、                    |           |   |       |       |       |  |  |  |
| 追記方法 2 1:追記 2:削除してから追記 |                      |           |   |       |       |       |  |  |  |
| (3) 読み込むデーの            | ~し、を指定して[17・詩込]を打    | 囲してください   |   |       |       |       |  |  |  |
| 顧客コート                  | -未設定-                | TOCCICCU' |   | 顧客コード | カルテNo | 顧客名 🔺 |  |  |  |
| カルテNo                  | -未設定-                | <u>^</u>  |   |       |       |       |  |  |  |
| 顧客名                    | ーコード<br>カルテNo        |           |   |       |       |       |  |  |  |
| 敬称                     | 名前                   |           |   |       |       |       |  |  |  |
| ヨミカナ                   | 敬称                   |           | - |       |       |       |  |  |  |
| Ŧ                      | 1性別<br>郵便番号          |           | - |       |       |       |  |  |  |
| 住所 1                   | 住所1                  |           |   |       |       |       |  |  |  |
| 住所 2                   | 1年1172<br>電話         | -         |   |       |       |       |  |  |  |
| 電話番号                   | FAX<br>堆帯雪手          | =         |   |       |       |       |  |  |  |
| FAX番号                  | PCメールアトレス            |           |   |       |       |       |  |  |  |
| 携带電話                   | PCメール送信<br>携帯メールアドレス |           |   |       |       |       |  |  |  |
| 生年月日(西暦)               | 携带外心送信               |           |   |       |       |       |  |  |  |
| 性別(1:男 2:女)            | UMI达门<br>生年月日        |           |   |       |       | -     |  |  |  |
| 個人メール                  | 年齢<br>テカルフタルファード     |           | - | •     |       | 4     |  |  |  |
|                        | 主担当スタッ7名             |           |   |       | F7:読込 | F9:中止 |  |  |  |

読み込もうとするファイルの1行目のデータの一覧が表示されます。 一番上は「顧客コード」ですので、ここでは「コード」をクリックします。

| 🔞 顧客データ | 7一括読込                             |                        |        |   |       |          | 83    |   |  |  |
|---------|-----------------------------------|------------------------|--------|---|-------|----------|-------|---|--|--|
|         | (1) 爾客デー切っル((                     | SV.か反切りTXT)を指定してくたさい。  |        |   |       |          |       |   |  |  |
| 読込ァル    | C:¥Users¥tsuchin                  | oko7¥Desktop¥顧客リスト.csv |        |   |       |          |       |   |  |  |
|         | 」<br>(2) 読み条件を指定                  | リーでください                |        |   |       |          |       |   |  |  |
| 1行目     | 11:読入 2:読み                        | 飛ばす                    |        |   |       |          |       |   |  |  |
| 追記方法    | 2 1:追記 2:削除                       | してから追記                 |        |   |       |          |       |   |  |  |
|         | (2) 読み込むそんかんじた地中して「ロ・読み」を知してくたさい。 |                        |        |   |       |          |       |   |  |  |
|         |                                   |                        | •<br>• | • | 顧客コード | カルテNo    | 顧客名 ▲ | ן |  |  |
|         | カルテNo                             | -未設定-                  | Ţ      |   |       | /5/// 10 |       |   |  |  |
|         | 顧客名                               | -未設定-                  | •      |   | 0     |          |       |   |  |  |
|         | 敬称                                | -未設定-                  | •      |   | 2     |          |       |   |  |  |
|         | ヨミカナ                              | -未設定-                  | •      | - | 4     |          |       |   |  |  |
|         | Ŧ                                 | -未設定-                  | •      | - | 5     |          |       |   |  |  |
|         | 住所 1                              | -未設定-                  | •      |   | 7     |          |       |   |  |  |
|         | 住所 2                              | -未設定-                  | •      |   | 10    |          |       |   |  |  |
|         | 電話番号                              | -未設定-                  | -      |   | 11    |          |       |   |  |  |
|         | FAX番号                             | -未設定-                  | •      |   | 12    |          |       |   |  |  |
|         | 携帯電話                              | -未設定-                  | •      |   | 15    |          |       |   |  |  |
|         | 生年月日(西暦)                          | -未設定-                  | •      |   | 16    |          |       |   |  |  |
|         | 性別(1:男 2:女)                       | -未設定-                  | •      |   | 18    |          | -     |   |  |  |
|         | 個人メール                             | -未設定-                  | •      | Ŧ | •     |          | 4     |   |  |  |
|         |                                   |                        |        |   |       | F7:読込    | F9:中止 |   |  |  |

顧客コード=コードと設定され、右横のリストに読み込んだデータが表示されます。

同様にして・・・

| 🞯 顧客データー括読込           |                        |     |   |       |       | 83    |
|-----------------------|------------------------|-----|---|-------|-------|-------|
| (1) 顧客デー切っ小(()        | SV.かえ区切りTXT)を指定してください。 |     |   |       |       |       |
| 読込ァル C:¥Users¥tsuchin | oko7¥Desktop¥顧客リスト.csv |     |   |       |       |       |
| (2) 読込条件を指定           | してください。                |     |   |       |       |       |
| 1行目11:読込 2:読み         | 飛ばす                    |     |   |       |       |       |
| 追記方法 2 1:追記 2:削除      | してから追記                 |     |   |       |       |       |
|                       |                        | ເາ。 |   |       |       |       |
| 顧客コート                 | ユード                    | •   | - | 顧客コード | カルテNo | 顧客名 🔺 |
| カルテNo                 | -未設定-                  | -   |   | コード   |       | =     |
| 顧客名                   | -未設定-                  | -   |   | 0     |       |       |
| 敬称                    | -未設定-                  | -   |   | 3     |       |       |
| ヨミカナ                  | コート<br>カルテNo           |     | = | 4     |       |       |
| Ŧ                     | 名前                     |     |   | 5     |       |       |
| 住所 1                  | <b>敬称</b>              |     |   | 8     |       |       |
| 住所 2                  | 性別<br>郵便番号             |     |   | 10    |       |       |
| 電話番号                  |                        |     |   | 11    |       |       |
| FAX番号                 | 住所2<br>電話              |     |   | 12    |       |       |
| 携帯電話                  |                        | =   |   | 15    |       |       |
| 生年月日(西曆)              | 坊軍車話<br> PCメールアトレス     |     |   | 16    |       |       |
| 性別(1:男 2:女)           | PCメール送信<br>堆帯メールストレス   |     |   | 18    |       |       |
| 個人メール                 | 携带头心送信                 |     | - | •     |       | F.    |
|                       | DM送付<br>生在日日           |     |   |       | F7:読込 | F9:中止 |

顧客名の「▼」を押して、名前をクリックします。

| 🎯 顧客データ | 7一括読込                           |                                                                                                    |     |   |     |          |                | 83  |
|---------|---------------------------------|----------------------------------------------------------------------------------------------------|-----|---|-----|----------|----------------|-----|
|         | (1) 配友デュカッル((                   | ペリ かって 打け TVT)を指令し てくたさい                                                                                                    |     |   |     |          |                |     |
| 詰えっれ    |                                 | aka7XDaaktaaX顧客はスト aav                                                                                                    |     |   |     |          |                |     |
| ᇒᇲᄼ៸ᆀ   | U: #USErS#TSUCNIN               | ioko/fDesktopf順各リスト.CSV                                                                                                    |     |   |     |          |                |     |
|         | <ol> <li>(2) 読込条件を指定</li> </ol> | してください。                                                                                                    |     |   |     |          |                |     |
| 1行目     | 1 1:読込 2:読み                     | 飛ばす                                                                                                    |     |   |     |          |                |     |
| 追記方法    | 2 1:追記 2:削购                     | えしてから追記 しんてい しんしょう しんしょう しんしょ しんしょ |     |   |     |          |                |     |
|         | (3) 読み込むデータイ                    | ~▶ を指定して[7:読込]を押してください                                                                                                    | ,١, |   |     |          |                |     |
|         | 顧客コート                           |                                                                                                    | -   |   | 顧   | <b>カ</b> | 顧客名            | 敬≹ຼ |
|         | カルテNo                           | -未設定-                                                                                                    | -   |   | コード |          | 名前             | =   |
|         | <b>耐</b> 返名                     | 之前                                                                                                    | -   |   | 0   |          | 未登録(名簿)        |     |
|         | あみ                              |                                                                                                    |     |   | 2   |          | 吉藤 大夢          |     |
|         | ካደቀው                            | -不改正-                                                                                                    | •   |   | 3   |          | 小林 大輔          |     |
|         | ヨミカナ                            | -未設定-                                                                                                    | •   | = | 4   |          | 小林 雅彦          |     |
|         | Ŧ                               | -未設定-                                                                                                    | -   |   | 5   |          | 林直樹            |     |
|         | 住所 1                            | _++ 验定                                                                                                    |     |   | 7   |          | 河村 健一          |     |
|         | 쓰고 ~                            |                                                                                                    |     |   | 8   |          | 北国 宏志          |     |
|         | 1至277 2                         |                                                                                                    | •   |   | 10  |          | 西川 雅明          |     |
|         | 電話番号                            | -未設定-                                                                                                    | •   |   | 10  |          | 加藤 反也          |     |
|         | FAX番号                           | -未設定-                                                                                                    | -   |   | 12  |          | 名本 浮美          |     |
|         | 堆出雪託                            |                                                                                                    |     |   | 13  |          | 一般日 健二郎        |     |
|         | 1万市・电心                          |                                                                                                    | •   |   | 10  |          | 古膝 傳史          |     |
|         | 生年月日(西暦)                        | -未設定-                                                                                                    | •   |   | 10  |          | 비니 剛八          |     |
|         | 性別(1:男 2:女)                     | -未設定-                                                                                                    | -   |   | 1.0 |          | 政府 正可<br>表公 裏次 | -   |
|         | 個人メール                           | -未設定-                                                                                                    | •   | - | •   |          | AA U ,G/A      | •   |
|         |                                 |                                                                                                    |     |   |     |          | F7:読込 F9       | 空中止 |

顧客名 =名前となり、右横のリストに名前らしきデータが表示されます。

カルテ No も設定しましょう。

カルテNoは、今まで管理したことがない場合には、「コード」を割り当ててください。 意図して、顧客コードとは別に番号を使っている場合にはカルテNoを割り当てます。

ここではコードを割り当てます。

| 📵 顧客データー括読込                                                        |                                                     |                   |   |     |           |                  | 23   |  |  |  |
|--------------------------------------------------------------------|-----------------------------------------------------|-------------------|---|-----|-----------|------------------|------|--|--|--|
| (1) 顧客データファル(<br>読込ァル C:¥Users¥tsuchi                              | CSV,カスを区切りTXT)を指定してください。<br>noko7¥Desktop¥顧客リスト.csv |                   |   |     |           |                  |      |  |  |  |
| (2) 読込条件を指定してください。<br>1行目 1 1:読込 2:読み飛ばす<br>追記方法 2 1:追記 2:削除してから追記 |                                                     |                   |   |     |           |                  |      |  |  |  |
| (3) 読み込むデータ                                                        | ィールドを指定して[F7:読込]を押してくたさ                             | い。                |   |     |           |                  |      |  |  |  |
| 顧客コート                                                              | コード                                                 | •                 | Â | 顧   | <b>л.</b> | 顧客名              | 敬科▲  |  |  |  |
| カルテNo                                                              | -未設定-                                               | -                 |   | コード |           | 名前               | =    |  |  |  |
| 配应夕                                                                | -未設定-                                               |                   |   | 0   |           | 未登録(名簿)          | _    |  |  |  |
| 周谷石                                                                |                                                     |                   |   | 2   |           | 吉藤 大夢            |      |  |  |  |
| 敬称                                                                 | カルテNo                                               |                   |   | 3   |           | 小林 大輔            |      |  |  |  |
| ヨミカナ                                                               | 名前                                                  |                   |   | 4   |           | 小林 雅彦            |      |  |  |  |
| =                                                                  | - またた                                               |                   | E | 5   |           | 林 直樹             |      |  |  |  |
| Т                                                                  | 1. 1. 1. 1. 1. 1. 1. 1. 1. 1. 1. 1. 1. 1            |                   |   | 7   |           | 河村 健一            |      |  |  |  |
| 住所 1                                                               | 111月<br>郵便来号                                        |                   |   | 8   |           | 北国宏志             |      |  |  |  |
| 住所 2                                                               |                                                     |                   |   | 10  |           | 而川雅明             |      |  |  |  |
| 西北亚口                                                               | 存所2                                                 |                   |   | 11  |           | 加藤辰地             |      |  |  |  |
| 電話番号                                                               |                                                     | -                 |   | 12  |           | 市場 放色            |      |  |  |  |
| FAX番号                                                              | FAX                                                 | -                 |   | 12  |           | 四本 /4天<br>阪口 健士郎 |      |  |  |  |
| 推出雷託                                                               |                                                     |                   |   | 15  |           | 大帝 博山            |      |  |  |  |
|                                                                    | PC≯∽ル/トレス                                           |                   |   | 10  |           | 山口図大             |      |  |  |  |
| 生年月日(西暦)                                                           | 1957~かるに<br>進帯メールアドルフ                               | ジェル立信<br>男マニルマドルフ |   |     |           |                  |      |  |  |  |
| 性別(1:男 2:女)                                                        | 携帯メール送信                                             |                   |   | 10  |           | 女爪 止可            |      |  |  |  |
| 個人マール                                                              | DM送付                                                |                   |   | 18  |           | 林台 悪火            |      |  |  |  |
|                                                                    | 生年月日                                                |                   | - | •   |           | ()(              | ,    |  |  |  |
|                                                                    | 年齢                                                  |                   |   |     |           | F7:読込 F9         | ):中止 |  |  |  |

カルテNoの▼をクリックし、「コード」をクリックします。

| 间 顧客データ                                                            | 7一括読込                               |                                                   |   |   |       |       | 23               |  |  |  |
|--------------------------------------------------------------------|-------------------------------------|---------------------------------------------------|---|---|-------|-------|------------------|--|--|--|
| 読込ァル                                                               | (1) 顧客データファイル(0<br>C:¥Users¥tsuchin | SV,カス区切りTXT)を指定してください。<br>woko7¥Desktop¥顧客リスト.csv |   |   |       |       | ▼                |  |  |  |
| (2) 読込条件を指定してください。<br>1行目 1 1:読込 2:読み飛ばす<br>追記方法 2 1:追記 2:前除してから追記 |                                     |                                                   |   |   |       |       |                  |  |  |  |
| (3) 読み込むデータィーか`を指定して[F7:読込]を押してください。                               |                                     |                                                   |   |   |       |       |                  |  |  |  |
|                                                                    | 顧客コート                               | コード                                               | • | - | 顧客コード | カルテNo | 顧客名 🔶            |  |  |  |
|                                                                    | カルテNo                               | ]- <b>k</b>                                       | - |   | コード   | コード   | 名前 😑             |  |  |  |
|                                                                    | <b>函</b> 友名                         | 之前                                                | • |   | 0     | 0     | 未登録              |  |  |  |
|                                                                    | あみ                                  | -uni<br>+auch                                     |   |   | 2     | 2     | 吉藤大              |  |  |  |
|                                                                    | 可以有小                                | -木設定-                                             | • |   | 3     | 3     | 小林大              |  |  |  |
|                                                                    | ヨミカナ                                | -未設定-                                             | • | = | 4     | 4     | 小林雅              |  |  |  |
|                                                                    | Ŧ                                   | -未設定-                                             | - |   | 5     | 5     | 林直樹              |  |  |  |
|                                                                    | 住所 1                                |                                                   |   |   | 7     | 7     | 河村 個             |  |  |  |
|                                                                    | 쓰고 ~                                |                                                   |   |   | 8     | 8     | 北国龙              |  |  |  |
|                                                                    | 1至9月2                               | -木設定-                                             | • |   | 10    | 10    | 西川雅              |  |  |  |
|                                                                    | 電話番号                                | -未設定-                                             | - |   | 11    | 11    | 加藤辰              |  |  |  |
|                                                                    | FAX番号                               | -未設定-                                             | - |   | 12    | 12    | 日本 清             |  |  |  |
|                                                                    | 進出重託                                |                                                   |   |   | 13    | 15    |                  |  |  |  |
|                                                                    | 1万市"电口                              |                                                   | - |   | 10    | 10    |                  |  |  |  |
|                                                                    | 生年月日(西暦)                            | -未設定-                                             | • |   | 17    | 17    | - 山口 町<br>- 単況 元 |  |  |  |
|                                                                    | 性別(1:男 2:女)                         | -未設定-                                             | - |   | 18    | 18    | 本公 唐 -           |  |  |  |
|                                                                    | 個人メール                               | -未設定-                                             | • | - | <     | 10    |                  |  |  |  |
|                                                                    |                                     |                                                   |   |   |       | F7:読込 | F9:中止            |  |  |  |

カルテNo にコードが割り当てられ、リストに表示されます。

この作業を繰り返し、関連付けを行います。

| 🞯 顧客データ                | 7一括読込             |                         |     |   |         |       | 83                      |  |  |  |
|------------------------|-------------------|-------------------------|-----|---|---------|-------|-------------------------|--|--|--|
|                        | (1) 配友デュカッル((     | ペリ かっ反打けけせいを指令してくたさい    |     |   |         |       |                         |  |  |  |
| 詰みっル                   |                   | aka7XDaaktarX顧客日スト aau  |     |   |         |       |                         |  |  |  |
| 0/0/2/18/              | C. FUSETSFLSUCITI | IOKO7+DESKTOP+顧各ウスト.CSV |     |   |         |       |                         |  |  |  |
|                        | (2) 読込条件を指定       | してください。                 |     |   |         |       |                         |  |  |  |
| 1行目 1 1:読込 2:読み飛ばす     |                   |                         |     |   |         |       |                         |  |  |  |
| 追記方法 2 1:追記 2:削除してから追記 |                   |                         |     |   |         |       |                         |  |  |  |
|                        | (3) 読み込むデータイ      | ール・を指定して[F7:読込]を押してくたさい | ,١, |   |         |       |                         |  |  |  |
|                        | 住所 2              | 住所2                     | -   | * | 顧客コード   | カルテNo | 顧客名 🔺                   |  |  |  |
|                        | 電話番号              | 電話                      | •   |   | コード     | コード   | 名前 =                    |  |  |  |
|                        | FAX番号             | FAX                     | •   |   | 0       | 0     | 未登録                     |  |  |  |
|                        | 推進電話              |                         |     |   | 2       | 2     | 吉藤大                     |  |  |  |
|                        | 1房市"电前            | 1577电站                  | •   |   | 3       | 3     | 小林大                     |  |  |  |
|                        | 生年月日(西暦)          | 生年月日                    | •   |   | 4       | 4     | 小林雅                     |  |  |  |
|                        | 性別(1:男 2:女)       | 性別                      | -   |   | 5       | 5     | 林直樹                     |  |  |  |
|                        | 個人メール             | -未設定-                   | -   |   | 1       | 1     | 四村 週                    |  |  |  |
|                        | 進歩マニョ             | 土乳中                     |     |   | 8<br>10 | 8     | 北国を                     |  |  |  |
|                        | 1が市・ハール           |                         | •   |   | 11      | 10    | 비가 제 나이 가 나이 가 나이 가 하다. |  |  |  |
|                        | 王担当んタッノコード        | 主担当スタッフコード              | •   | - | 12      | 12    | □ 加藤 □                  |  |  |  |
|                        | 来店備考              | -未設定-                   | -   | - | 13      | 13    | 四本 /4<br>阪口 倒           |  |  |  |
|                        | 家族備考              | -未設定-                   | •   |   | 15      | 15    | 吉藤博                     |  |  |  |
|                        | 備考1               | 備考                      | •   |   | 16      | 16    | 山口岡                     |  |  |  |
|                        | 備老?               |                         | •   |   | 17      | 17    | 長沢正                     |  |  |  |
|                        | 世老?               |                         |     |   | 18      | 18    | 森谷 퉆▼                   |  |  |  |
|                        | 1111-50           | - 不改正-                  | •   | Ŧ | •       |       | 4                       |  |  |  |
|                        |                   |                         |     |   |         | F7:読込 | F9:中止                   |  |  |  |

わからない箇所、存在しないデータ項目などの場合には「-未設定-」のままにしておきます。

準備が出来たら「F7:読込」ボタンをクリックします。

読み込まれます。

確認してみましょう。

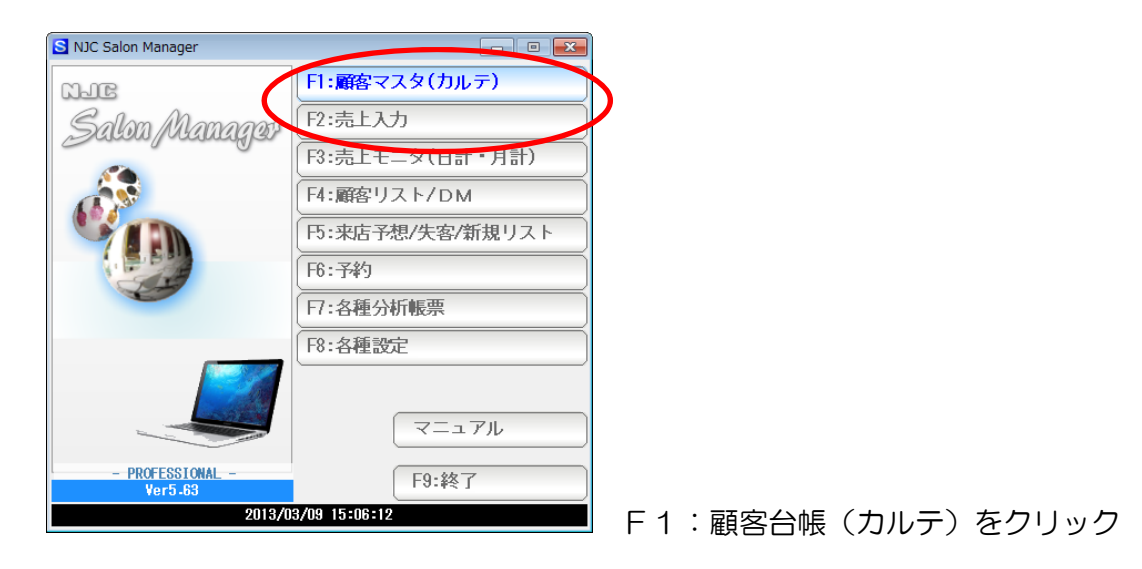

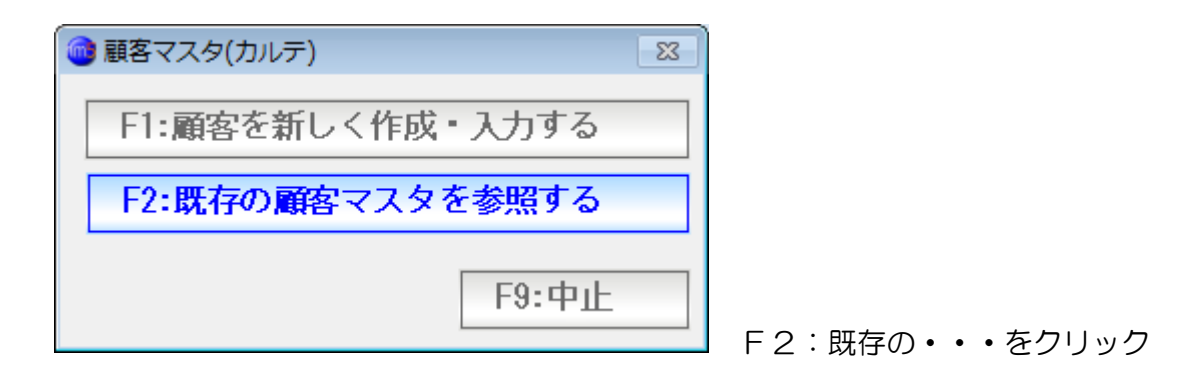

| 💼 顧客の検索                               |         |           |          |              |      |                      | 23           |
|---------------------------------------|---------|-----------|----------|--------------|------|----------------------|--------------|
| · · · · · · · · · · · · · · · · · · · |         |           |          |              |      |                      |              |
|                                       | コード     | /カルテNo    |          |              |      |                      |              |
|                                       |         | フリガナ      |          | F5:再検索       |      |                      |              |
|                                       | 電話番号/   | メールアト・レス  |          |              |      |                      |              |
|                                       |         | 住所        |          |              |      |                      |              |
|                                       |         | 公類        |          |              |      |                      |              |
| 070                                   |         | 7.短       |          |              |      |                      |              |
| 2/0 2                                 | 浅毛 莪(-) |           |          |              |      |                      | <u> </u>     |
| コード                                   | 加示No 分類 | 顧客名       |          | 電話番号 携帯      | 住所日  | ピメール 携帯              | ₹X- <b>N</b> |
| 270                                   | 270     | 浅尾 義      |          | 076-588-4308 | 金沢市入 | .) <b>T2-28-27</b> 0 | <u>^</u>     |
| 762                                   | 330     | 浅尾 浩美     |          | 076-235-5862 | 金沢市入 | .)II2-28-762         |              |
| 621                                   | 621     | 浅野 叶夢     | ξ        | 076-734-5573 | 金沢市入 | ,江2-28-621           |              |
| 741                                   | 165     | 浅野 大成     |          | 076-850-8188 | 金沢市入 | 江2-28-741            |              |
| 339                                   | 339     | 浅野 浩文     | -        | 076-300-4182 | 金沢市入 | 江2-28-339            | 1            |
| 724                                   | 518     | 浅野 政行     |          | 076-232-6541 | 金沢市入 | 江2-28-724            |              |
| 177                                   | 177     | 安宅 俊-     | 郎        | 076-208-1427 | 金沢市入 | 江2-28-177            | •            |
| 505                                   | 505     | 安宅 貴之     | -        | 076-272-0630 | 金沢市入 | ,江2-28-505           | ;            |
| 656                                   | 656     | 安宅 紀久     | <b>_</b> | 076-576-6721 | 金沢市入 | ,江2-28-656           | i            |
| 62                                    | 62      | 二 二 穴畑 剛俊 |          | 076-350-6640 | 金沢市入 | 江2-28-62             |              |
| 740                                   | 31      | 穴畑 信幸     |          | 076-304-5358 | 金沢市入 | 江2-28-740            | 1            |
| 760                                   | 315     | 二 穴畑 弘枝   |          | 076-122-1221 | 金沢市入 | 江2-28-760            | 1            |
| 362                                   | 362     | 油谷 敏郎     | }        | 076-781-1040 | 金沢市入 | 江2-28-362            | 2            |
| 215                                   | 215     | 池田 定信     |          | 076-263-6871 | 金沢市入 | 江2-28-215            | i            |
| 585                                   | 585     | 石田浩-      | ·郎       | 076-502-2857 | 金沢市入 | 江2-28-585            | -            |
| <u>7リガナ</u>                           | · · ·   | ☑ 失客も表    | 読まする     |              |      | F7:決定                | F9:中止        |

読み込まれています。

※ うまく読み込めない場合・・・・

コード番号、および、カルテ番号は必ず必要です。 また、コード番号は一意のものでなければいけません。 重複するデータがある場合は、どちらかが削除されます。

あらかじめエクセルを使って修正します。

CSV データの住所が 1,2に別れていない場合 長すぎて読み込めないことがあります。

あらかじめエクセルを使って修正します。

名前が姓と名でわかれている場合 あらかじめエクセルを使って修正します。

さまざまなケースによって、修正しなくてはならない場合があります。 別途有償のサポートがございますので、販売店にご相談くださいませ。